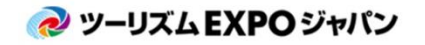

旅の祭典 in 沖縄

TEJ東京商談会

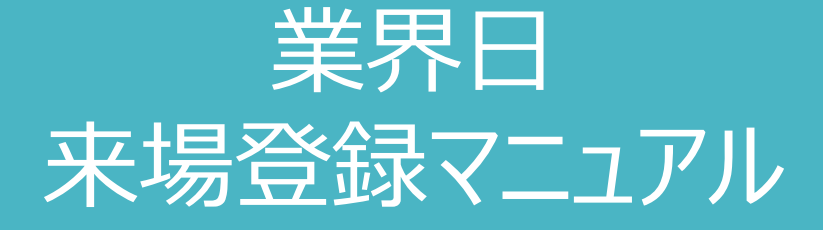

Ver.1

Uploaded:2020.08.03

# 商談会へ参加される場合は、バイヤー登録マニュアルをご確認ください

<来場登録・その他に関するお問い合わせ> ツーリズムEXPOジャパン推進室 TEL: 03-5510-2004 Email: event@t-expo.jp 受付時間:平日9:30~17:30

<商談会に関するお問い合わせ> ツーリズムEXPOジャパン商談会事務局 TEL: 03-6737-9389 (沖縄・東京共通) ①沖縄/Email: tejbiz-oka@bsec.jp ②東京/Email: tejbiz-tyo@bsec.jp \* 両会場にご参加予定の方は①へお問い合わせください。 受付時間: 平日 10:00~17:00(年末年始12/30~1/3を除く) 業界日来場登録のフロー (商談会に参加しない方)

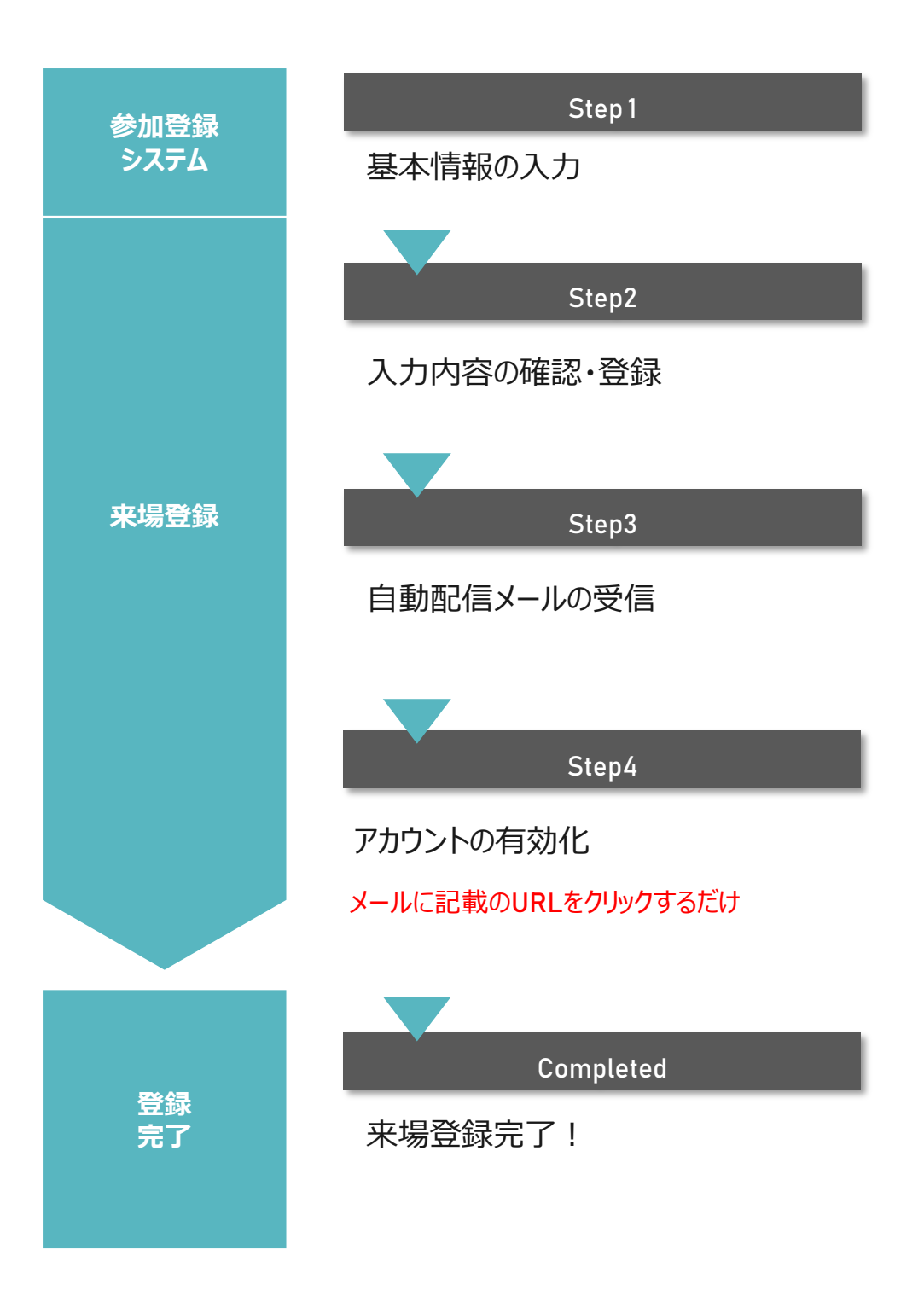

沖縄・東京の両会場へご来場の方は、一度に両方の来場登録をおこなっていただけます

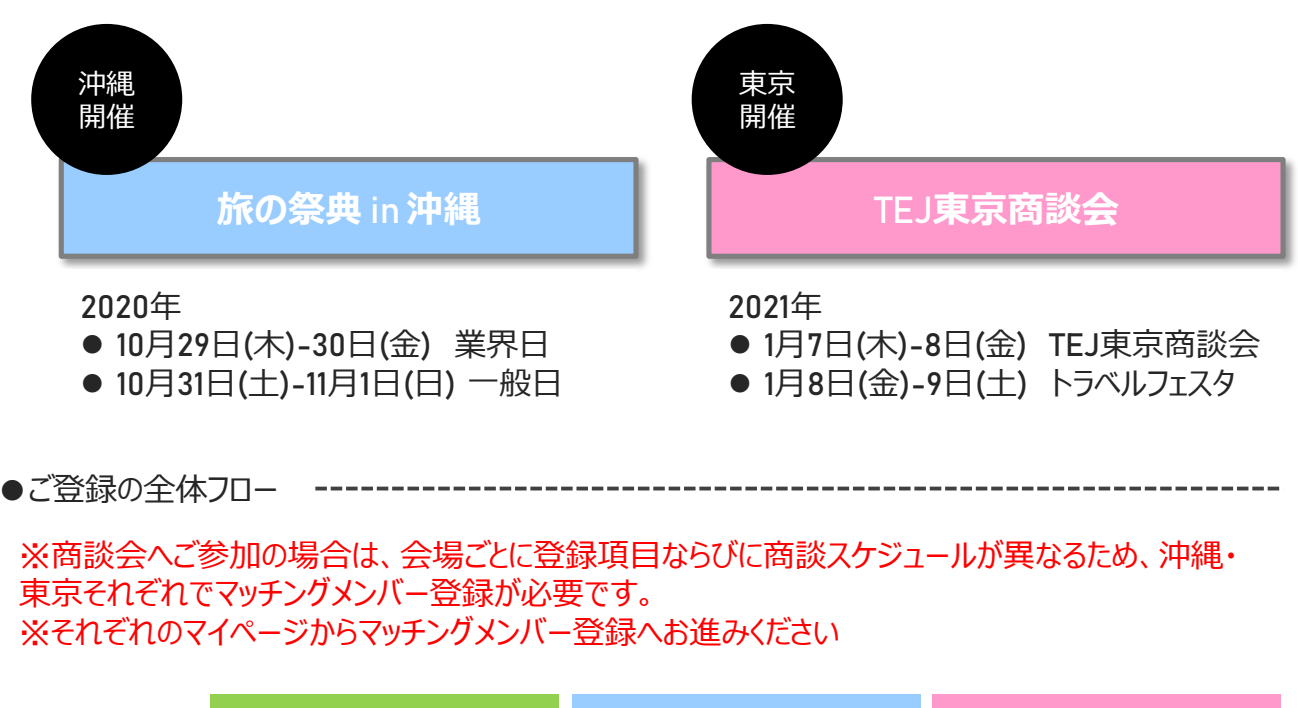

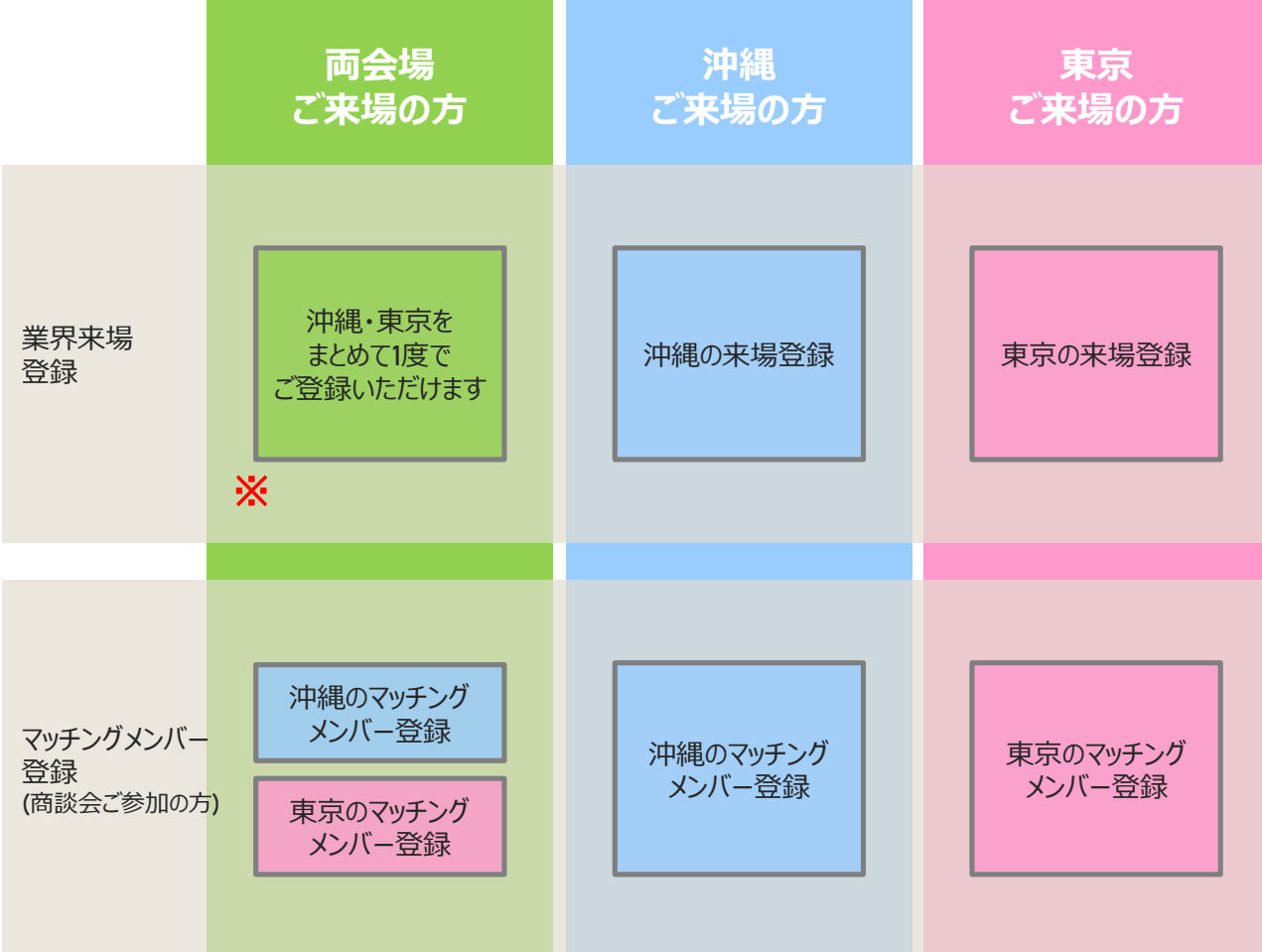

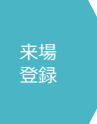

# **ツーリズム**EXPO**ジャパンのウェブサイトより、来場登録のページへ移動します** https://www.t-expo.jp/

"来場登録"をクリック

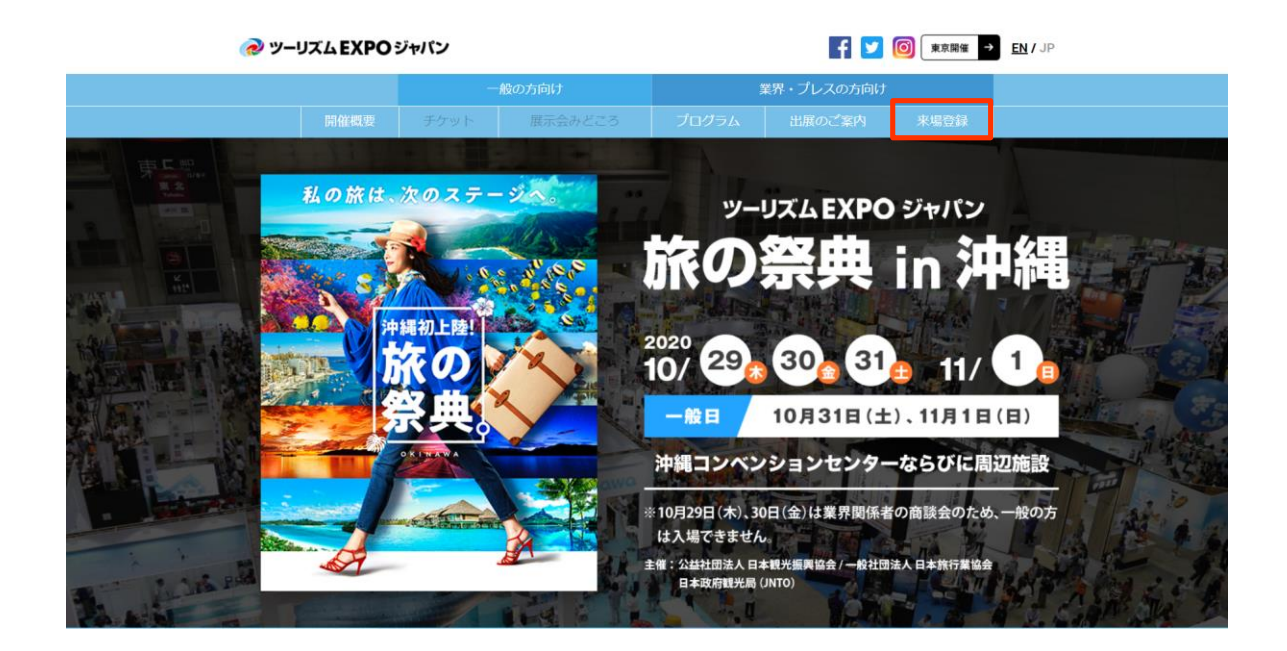

来場タイプ(両会場へ来場/沖縄のみ来場)を選択して新規来場登録へ

3 業界日来場登録(基本情報登録)へ進みます

| 業界日来場登録(基本情報登録)                                                                |  |
|--------------------------------------------------------------------------------|--|
| 以下のフォームに必要事項をご入力の上、「確認画面へ」ボタンをクリックしてください。                                      |  |
| ここをクリックすると昨年のデータを反映できます                                                        |  |
| 登録フローの詳細は、登録マニュアルをご確認ください。                                                     |  |
| 【業界来場者の方】業界来場登録マニュアル(PDF)                                                      |  |
| 【商談会バイヤーの方】商談会登録マニュアル(PDF)                                                     |  |
| 必ずお読みください!                                                                     |  |
| Oご登録後、すぐに「アカウント有効化」のための確認メールを配信いたします。                                          |  |
| メールに記載されたURLをクリックしてアカウントを有効化しない場合、マイページへログイン出来ません。URLの期限は <mark>1週間</mark> です。 |  |
| かならず、時間内に配信メールをご確認いただくようお願いいたします。                                              |  |
| ※ <mark>迷惑メール</mark> として処理される可能性もありますので、併せてご確認ください。                            |  |
| O商談会へご参加される場合は、アカウント有効化の後、続けて <mark>商談会マッチングメンバー登録</mark> を行ってください。            |  |

2

# 来場登録ステップ<sup>0</sup>1/7 "注意事項"

# ご登録開始前に、注意事項を確認してください

### 画面冒頭の注意事項をよくご確認ください。

# 業界日来場登録(基本情報登録)

以下のフォームに必要事項をご入力の上、「確認画面へ」ボタンをクリックしてください。

#### ここをクリックすると昨年のデータを反映できます

登録フローの詳細は、登録マニュアルをご確認ください。 【業界末場者の方】業界末場登録マニュアル(PDF) 【商談会/バイヤーの方】商談会登録マニュアル(PDF)

#### <!必ずお読みください!>

○ご登録後、すぐに「アカウント有効化」のための確認メールを配信いたします。
 メールに記載されたURLをクリックしてアカウントを有効化しない場合、マイページへログイン出来ません。URLの期限は1週間です。
 かならず、時間内に配信メールをご確認いただくようお願いいたします。
 ※迷惑メールとして処理される可能性もありますので、併せてご確認ください。
 ○商談会へご参加される場合は、アカウント有効化の後、続けて商談会マッチングメンバー登録を行ってください。 ※沖縄:10/1(木)16:59JSTまで / 東京:12/3(木)16:59JSTまで

アカウントが有効になりますと、マイページ上で以下の内容がご利用いただけます。

- ●登録情報の編集(基本情報・マッチングメンバー情報)
- ●マッチングシステム ※マッチングメンバー登録済み(商談会参加)の方のみ
- ●フォーラム&セミナーへの聴講申込 ※沖縄のみ(8/17(月)開始予定)
- ●入場パスのダウンロード (沖縄)10/8(木)より開始予定
- (東京)12/10(木)より開始予定

※ご来場当日はご自身のマイページより入場パスをダウンロードいただき、プリントアウトをして入場ゲートまでご持参ください。

※業界関係者以外の方・ご末場対象以外の方・ご所属の会社名/団体名などのご登録がない方につきましては、当日ご入場をお断りさせていただく場合が ございます。

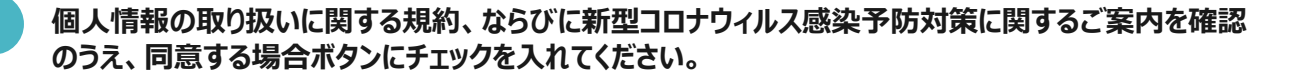

| 登録を行う前に必 | がず下記事項をご確認ください。             |
|----------|-----------------------------|
| 【ご提供いただく | (個人情報のお取り扱いについて)            |
| こちらをクリック | フしてPDFをダウンロードしてください。        |
| 【新型コロナウィ | rルス感染症予防対策に関して】             |
| こちらをクリック | 7してPDFをダウンロードしてください。        |
| ・このサイトは、 | SSLを利用しお客様の個人情報を暗号化して送信します。 |
| ・このサイトをこ | 〔利用中にブラウザの戻るボタンは使用しないでください。 |
|          | □ 上記事項に同意して、登録を行ないます。       |

# ワンステップアドバイス

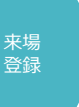

### ボタンをクリックすると昨年のデータが反映できます

"ここをクリックすると昨年のデータが反映できます"をクリック!

### 業界日来場登録(基本情報登録)

以下のフォームに必要事項をご入力の上、「確認画面へ」ボタンをクリックしてください。

#### ここをクリックすると昨年のデータを反映できます

登録フローの詳細は、登録マニュアルをご確認ください。 【業界来場者の方】業界来場登録マニュアル(PDF) 【商談会バイヤーの方】商談会登録マニュアル(PDF)

#### <! 必ずお読みください!> Oご登録後、すぐに「アカウント有効化」のための確認メールを配信いたします。 メールに記載されたURLをクリックしてアカウントを有効化しない場合、マイページへログイン出来ません。URLの期限は1週間です。 かならず、時間内に配信メールをご確認いただくようお願いいたします。 \*迷惑メールとして処理される可能性もありますので、併せてご確認ください。 O商談会へご参加される場合は、アカウント有効化の後、続けて商談会マッチングメンバー登録を行ってください。 \*\*沖縄:10/1(木)16:59JSTまで / 東京:12/3(木)16:59JSTまで

2

## 昨年登録されたアカウントのログインIDとパスワードを入力してください。

| オームに必要事項     | 通知 ×                                    |               |
|--------------|-----------------------------------------|---------------|
| こをクリックす      | 2019年来場者のログインIDとパスワードを入力してください。         |               |
| 一の詳細は、登録     |                                         |               |
| 場者の方】業界来     | ログインID                                  |               |
| バイヤーの方】商     | (メールアドレス)<br>パスワード                      |               |
| お読みください!     |                                         |               |
| 後、すぐに「アカ     |                                         |               |
| に記載されたURI    | 2019年のIDもしくはパスワードをお忘れの場合、再発行はできませんので新規で | は1週間です。       |
| ず、時間内に配信     | 豆球での願いいとします                             |               |
| メールとして処理     |                                         |               |
| へご参加される場     | ここをクリックすると昨年のデータを反映できます                 | :10/1(木)16:59 |
| 3(木)16:59յรา |                                         |               |
|              |                                         |               |
| トが有効になります    | 「と、マイページ上で以下の内容がご利用いただけます。              |               |
| 報の編集(基本情報    | ・マッチングメンバー情報)                           |               |

IDとパスワードが正しく入力されると、昨年登録したデータが反映されます。 ※IDとパスワードを忘れた、などの場合はお手数ですが新規のご登録をお願いします。 ※今年から新たに追加になった項目は、ご登録ください。

3

# 来場登録ステップ<sup>2</sup>/7 "貴社の基本情報"

各項目の説明に従い、必要事項を入力してください

"基本情報"に貴社の基本情報を入力してください。

赤字の"※"がついている項目は、入力必須項目となります。

項目によっては、入力文字形式が指定されている項目があります。 確認のうえ、入力してください。

# 貴社の基本情報を入力してください!

| ※ は必須項目です     |                         |
|---------------|-------------------------|
| 会社名(和文) 💥     | 「株式会社」等の法人格は省略しないでください。 |
| 会社名フリガナ※ (全角) | カプシキガイシャ等の法人格は不要です。     |
| 会社名(英文)※ 〔半角〕 |                         |
|               |                         |

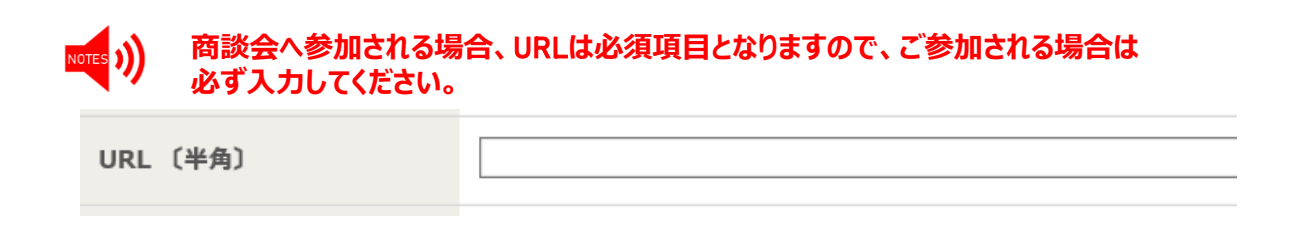

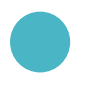

『会社所在地・国・地域』では所属する企業の所在地を正確に選択してください。 商談会において地方バイヤー補助(JATA正会員限定)を申請される方が、こちらで正確な会社所 在地をご入力いただけない場合、補助の申請対象外となりますのでご留意ください。

会社所在地 国 · 地域 ※ ------ ▼

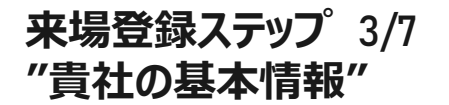

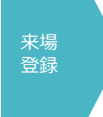

8

以下の団体に所属している場合、所属する団体にチェックをつけてください。 所属のない場合"どれでもない"にチェックをつけてください。

| 会員所屋 ※       □ 日本旅行業協会 (JATA)       □ 日本観光振興協会         (複数選択可)       □ 日本政府観光局 (JNTO)       □ 全国旅行業協会 (ANTA)         □ 日本政府観光局 (JNTO)       □ 全国旅行業協会 (ANTA)         □ Resortech Okinawaのバイヤー       □ TEJ出展者、ResorTech Okinawa出展者のいずれかて         □ その他       バイヤー登録を希望する方 |                                |                                                                                                    |                                                                                                    |
|----------------------------------------------------------------------------------------------------|--------------------------------|----------------------------------------------------------------------------------------------------|----------------------------------------------------------------------------------------------------|
| (和文)<br>(英文)                                                                                                    | 会貝所屋 <mark>※</mark><br>〔複数選択可〕 | <ul> <li>日本旅行業協会(JATA)</li> <li>日本政府観光局(JNTO)</li> <li>Resortech Okinawaの/「イヤー</li> <li>その他         <ul> <li>(和文)</li> <li>(英文)</li> </ul> </li> <li>どれでもない</li> </ul> | <ul> <li>□ 日本観光振興協会</li> <li>□ 全国旅行業協会 (ANTA)</li> <li>□ TEJ出展者、ResorTech Okinawa出展者のいずれかで<br/>バイヤー登録を希望する方<br/>親出展者企業名(※)</li> <li>■</li></ul> |
|                                                                                                    |                                |                                                                                                    |                                                                                                    |

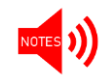

商談会マッチングメンバー登録を希望する場合は、JATA/日観振/JNTO/ANTAい ずれかの会員か、TEJ出展者・ResorTech Okinawa出展者である必要がございま すので、あらかじめご了承ください。

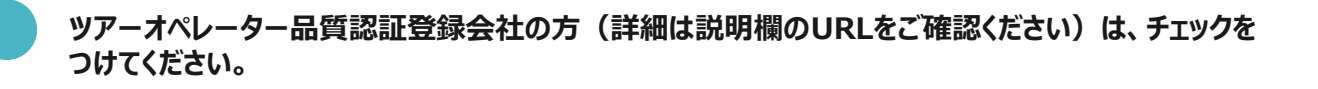

| ツアーオペレーター | ■ 登録している                                                         |
|-----------|------------------------------------------------------------------|
| 品質認証制度    | ※訪日旅行関連の商談は、ツアーオペレーター品質認証登録会社に限り参加できます(http://tour-quality.jp/)。 |

)) 商談会では、訪日旅行に関する商談実施は認証登録会社に限定されます。

ご自身の所属企業の『業種』を選択してください。複数選択が可能です。『旅行会社』を選択された方は、観光庁もしくは都道府県知事の旅行業登録番号を入力してください。

| 業種 <mark>※</mark><br>〔複数選択可〕 | <ul> <li>□ 旅行会社(第1種/第2種/第3種/旅行業者代理業/地域<br/>上記を選択の場合は、観光庁もしくは都道府県知事<br/>(旅行業登録番号)</li> </ul> | 城限定)<br>登録号を入力                                                                    |
|------------------------------|---------------------------------------------------------------------------------------------|-----------------------------------------------------------------------------------|
|                              | <ul> <li>□ オペレーター</li> <li>交通運輸機関</li> <li>□ 航空</li> <li>□ バス</li> <li>□ タクシー</li> </ul>    | <ul> <li>□ 添乗員・ツア−ガイド・通訳案内±</li> <li>□ 鉄道</li> <li>□ 船舶</li> <li>□ その他</li> </ul> |
|                              | 交通施設                                                                                        | (和文)<br>(英文)                                                                      |

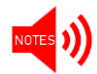

入力のないまま進むと、確認画面でエラーが表示されますのでご留意ください。

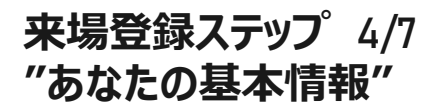

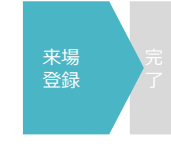

あなたの基本情報を入力してください。ご登録者様とご来場者様が別の方の場合、ご来場される方の 情報を入力してください。

### あなたの基本情報を入力してください!

### ※ は必須項目です

| 姓(和文)※       | 例) 旅行   |
|--------------|---------|
| 名(和文)※       | 例) 太郎   |
| 姓(ローマ字)※(半角) | 例)Ryoko |

# あなたのメールアドレスを登録してください。このメールアドレスがマイページのログインID ならびに事務局からのご連絡先となりますので、必ず有効なメールアドレスを入力してください。

| E-mail <mark>※</mark> 〔半角〕             |                  |
|----------------------------------------|------------------|
| E-mail ※ 〔半角〕<br>(旅 <sup>(2)7</sup> 用) |                  |
| (иевоны)                               | 確認のため、再入力してください。 |

# お知らせメールをCCでお送りする方(メールを共有したい方)がいる場合、こちらの欄に 入力してください。(任意)※コンマで区切れば、複数のアドレスを追加できます。

| CC. E-mail (半角) |                                               |
|-----------------|-----------------------------------------------|
|                 |                                               |
|                 | メールの宛先にCCとしてアドレスを追加設定することが可能です。必要に応じてご利用ください。 |
|                 | アカウント有効化メールは、CC mail宛には配信されません。               |
|                 | ※コンマ「,」で区切れば、何名でも追加可能です。                      |
|                 |                                               |

## 登録完了後に確認可能なマイページヘログインする際のパスワードを設定してください。

| パスワード ※      | マイページログイン用のパスワードを設定してください。                 |  |
|--------------|--------------------------------------------|--|
|              | 【使用可能なバスワードの形式】<br>- 6文字以上12文字以内の半角英数字     |  |
|              | - 半角文字と半角数字をそれぞれ1つ以上含む<br>- 例: Tourism2018 |  |
| パスワード(再入力) ※ |                                            |  |

# 来場登録ステップ 5/7 "あなたの基本情報"

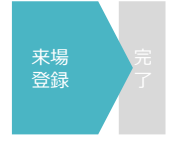

10

『緊急連絡先』へは、緊急時に連絡のつく携帯番号を入力してください。 商談会へ参加される方は、当日ご連絡をさせていただく場合がございますので、必ず入力してください。

| 緊急連絡先〔半角〕※ |                 |
|------------|-----------------|
| (携帯電話番号)   | 例)080-0000-0000 |

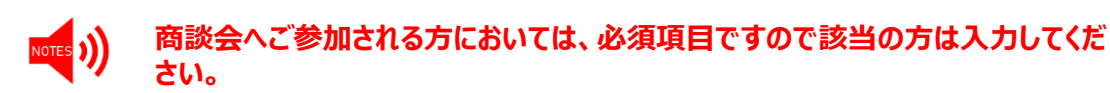

『プロフィール』へはご担当者の顔写真、企業ロゴ、素材写真などを添付してください。 商談相手先がご担当者様を確認する際の資料の1つとなります。

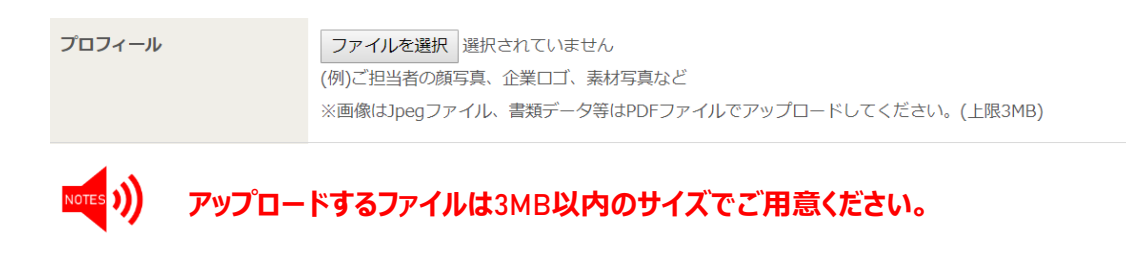

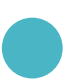

# バイヤーとして『商談会』へ参加される方は『はい』を選択してください。 ※ JATA/日観振/JNTO/ANTAいずれかの会員か、「TEJ出展者、ResorTech Okinawaの 出展者でバイヤー登録を希望する方」を選択していない場合、商談会へはご参加いただけません。

バイヤーとして商談会に参加 されますか? ※

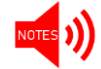

『はい』を選択すると、商談会参加規程が表示されますので、内容確認の上進ん でください。

# (沖縄のみ)

『ResorTech Okinawa』に来場される場合は、『はい』を選択してください。

併せて、TEJ東京商談会/トラベルフェスタ(東京開催)にもご来場いただける場合は『はい』を選択して ください。

| ResorTech Okinawaに来場<br>されますか? <mark>※</mark>              | 0 <mark>(</mark> まい | O いいえ |
|------------------------------------------------------------|---------------------|-------|
| ツーリズムEXPOジャパン<br>2020 TEJ東京商談会/トラベ<br>ルフェスタに来場されます<br>か? ※ | O (≵い               | Ounz  |

# 来場登録ステップ 6/7 "登録内容の確認"

### 来場登録内容の確認をおこなってください

1 登録内容をご確認いただき、問題ない場合は確認画面へお進みください。

入力内容をクリア 確認画面へ

※「確認画面へ」ボタンが押せない場合は本ページ冒頭の「来場事前登録を行う前に」をお読みいただき、「同意する」にチェックしてください。

2 来場登録確認画面をご確認いただき、内容に相違がなければ『来場登録する』ボタンを押してください。 その後、アカウント有効化のための確認メールが送信されますので、1週間以内にメールに記載された URLよりアカウントを有効化してください。

登録内容に不備がある場合、エラーが表示されます。内容をご確認いただき、 該当箇所を修正してください。 ※エラー項目は、下図のように<mark>赤字</mark>で注意書きが表示されますので、必要箇所を修 正してください。

| 要事項をご          | 17-                                                     | ×                 |               |                                   |
|----------------|---------------------------------------------------------|-------------------|---------------|-----------------------------------|
| クすると           | ▲ 入力にミスがあります。                                           |                   |               |                                   |
| 登録マニ           | ※ 金奇力ナで入力してください<br>※ 軽急連絡先を入力してください<br>※ 朱陽子定日を入力してください |                   |               |                                   |
| 「アカウン          |                                                         |                   |               |                                   |
| EURLをク         |                                                         | )期限(は <b>1週</b> ) | パイヤーとして商務会に参加 |                                   |
| こ配信メー<br>て処理され |                                                         |                   | されますか? ※      | ッーリズムEXPOジャパン 旅の祭典in沖縄 参加規程同意しますか |
| れる場合は          | 0                                                       | K 沖縄:10/1         |               | <ul> <li>同意する</li> </ul>          |
| i9JSTまで        |                                                         |                   |               | ※ ツーリズムEXPOジャパン2020 参加規程同意が必要です   |

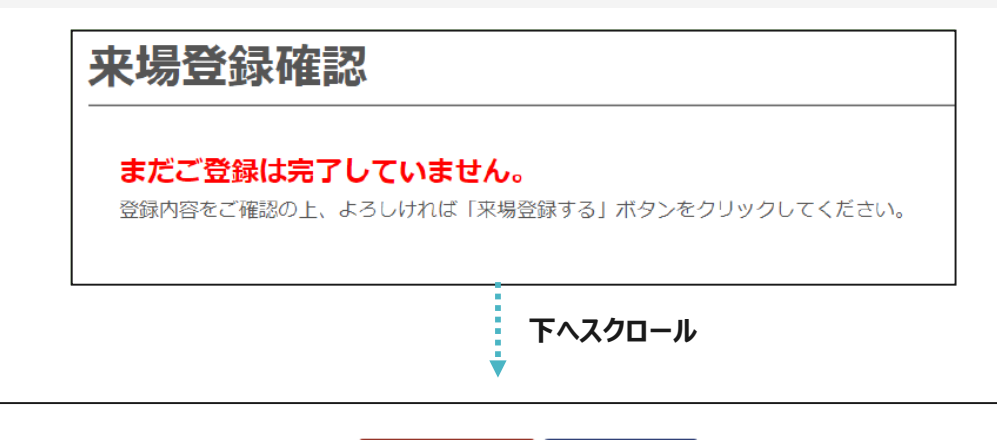

前の画面に戻る来場登録する

#### <!必ずお読みください!>

Oご登録後、すぐに「アカウント有効化」のための確認メールを配信いたします。1週間以内にメールに記載されたURLをクリックしてください。 O商談会へご参加される場合は、アカウント有効化の後、続けて商談会マッチングメンバー登録を行ってください。

# 来場登録ステップ<sup>7</sup>/7 "アカウントの有効化"

# 来場登録アカウントの「有効化」をしてください

### 来場登録完了後、以下の画面が表示され、ご登録のメールアドレスに登録完了通知メールが届きま す。メール受信後1週間以内に該当メールよりアカウントの有効化を実施していただいたのち、マイペー ジへのログインが可能となります。

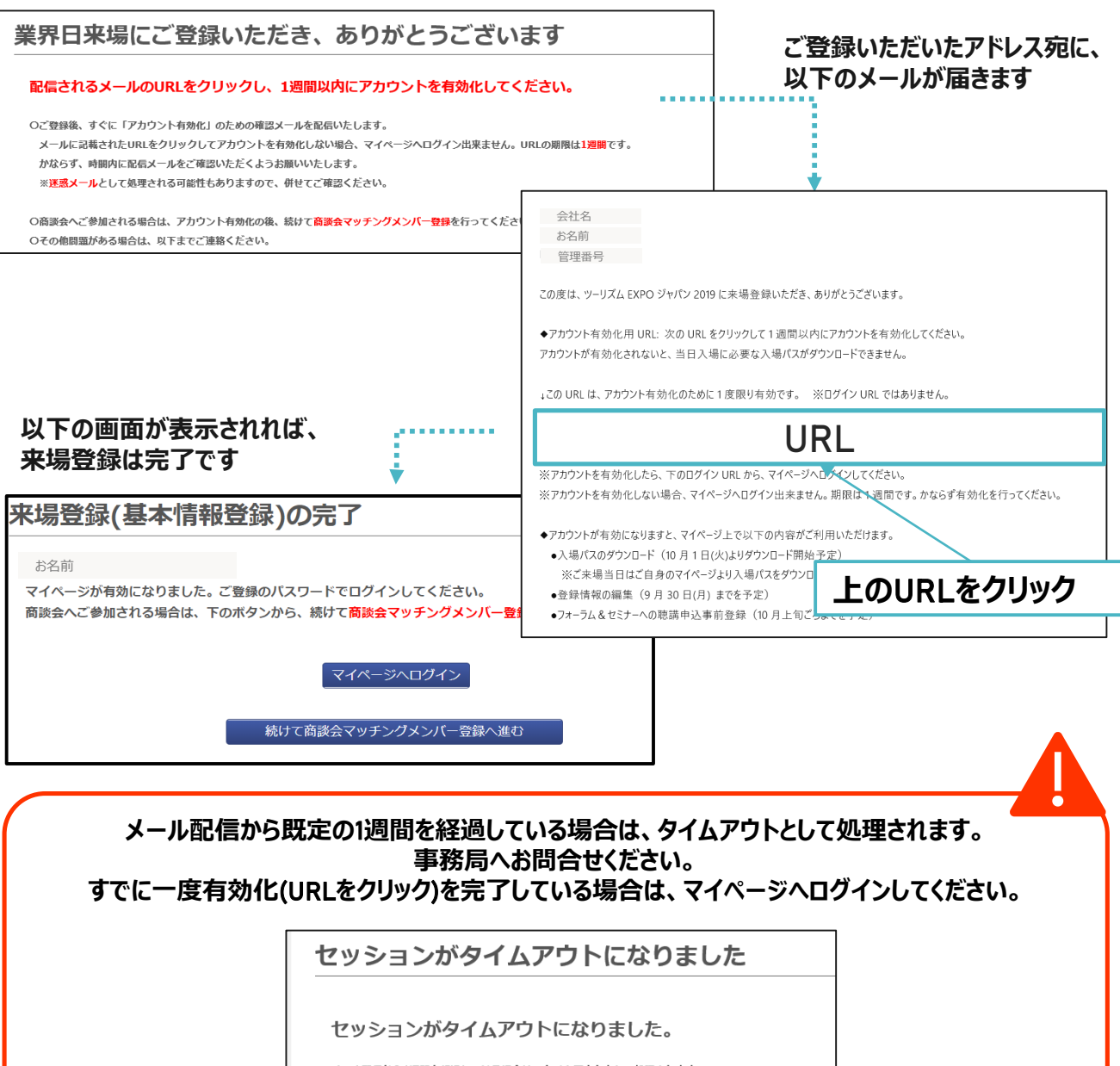

メール配信から1週間を超過している場合は、タイムアウトとして処理されます。 大変お手数ですが、以下に記載の事務局(03-6737-9389)へお問い合わせください。

また、すでに一度有効化(URLをクリック)を完了している場合は、マイページへログインが可能です。

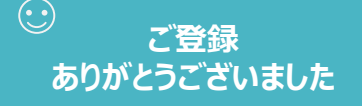

フォーラム&セミナー情報への聴講申込(沖縄のみ)は、 一部プログラムを除き8月17日(月)を予定しています。